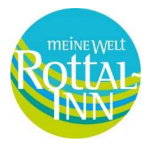

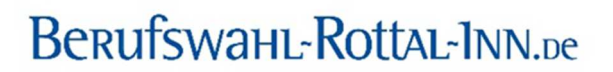

## Aktualisierung Unternehmensprofil auf www.berufswahl-rottal-inn.de

Sie können Ihr Unternehmensprofil jederzeit bearbeiten und aktualisieren.

1. Gehen Sie dazu auf Ihr Unternehmensprofil und scrollen Sie ganz nach unten.

**2.** Hier geben Sie den Benutzernamen und das Passwort ein und klicken auf "Anmelden". Passwort und Benutzername sind <u>in diesem Schritt</u> für alle gleich.

## Benutzername: editor

## Passwort: edit\_post

| Unternehmen editieren |  |  |
|-----------------------|--|--|
| Benutzername          |  |  |
| editor                |  |  |
| Passwort              |  |  |
|                       |  |  |
| Anmuiden              |  |  |

3. Anschließend geben Sie Ihr persönliches Passwort ein und klicken auf "Passwort prüfen".

| Unternehmen editier | en |  |  |
|---------------------|----|--|--|
| ······              |    |  |  |
| Passwort prüfen     |    |  |  |

**4.** Nun kommen Sie zur Eingabemaske und können Ihr Unternehmensprofil bearbeiten.

## Wichtige Hinweise:

- Sie können das Profil nur mit Ihrem persönlichen Passwort editieren. Dieses erhalten Sie entweder vom Team des Regionalmanagements Rottal-Inn oder Sie haben es bei der Erstellung Ihres Profils selbst definiert. Falls Sie Ihr Passwort nicht mehr finden, schreiben Sie uns bitte eine E-Mail an <u>berufswahl@rottal-inn.de</u>.
- Das Profil wird ohne Prüfung sofort aktualisiert, achten Sie daher auf die Richtigkeit der Informationen und Einträge.
- Alle Informationen zur Erstellung von Inhalten für das Unternehmensprofil finden Sie hier: <u>https://www.berufswahl-rottal-inn.de/tutorials/</u>
- Achten Sie bei der Benennung der Ausbildungsberufe bitte auf eine einheitliche Schreibweise, da das Unternehmensprofil sonst beim Berufe Matching nicht gefunden wird.

Beispiele: Friseur (m/w/d) mit Fachrichtung: Elektroniker – Betriebstechnik (m/w/d)